## How to Add Your Booth Number to eXchange 2023 Social Images and Banners Using Adobe PDF

**Step 1:** Download the "Editable" version of the image you would like to use.

Step 2: Open the file in Adobe PDF

Step 3: Select "Edit PDF"

**Step 4:** Use the text editor to add your booth number in place of the "xxx" placeholder.

**Step 5:** To export your image for social, select *File > Export To > Image > PNG*.

**Step 6:** Post your customized AAMI eXchange exhibitor image on social to attract more qualified leads at your booth this June.